## Printing Labels from the Reports Area

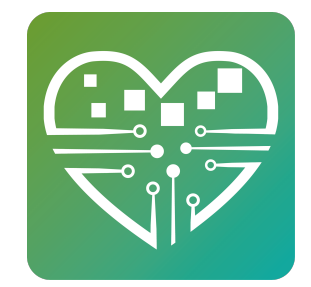

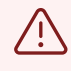

These labels must be enabled by our support team before you will be able to use them. contact <a href="mailto:support@myseniorcenter.com">support@myseniorcenter.com</a> for more info.

These labels can use Alternate Address fields from the custom fields section. To have these fields enabled please contact <a href="mailto:support@myseniorcenter.com">support@myseniorcenter.com</a>

| Alternate Address          | Customize      |
|----------------------------|----------------|
| Use Alt Address for Labels |                |
| Alt. Address               | 265 Fun Street |
| Alt. Address Line 2        |                |
| Alt. City                  | Farmington     |
| Alt. State                 | NH             |
| Alt. Zip Code              | 13467          |
| Alt. PO Box                | PO BOX 4587    |

1 There are two versions of these labels. The one titled "Mailing labels" use the Mailing Setting under each individual. This must be set to "MAILING" for anyone in the house that should be listed on the label. These labels can list up to 4 people.

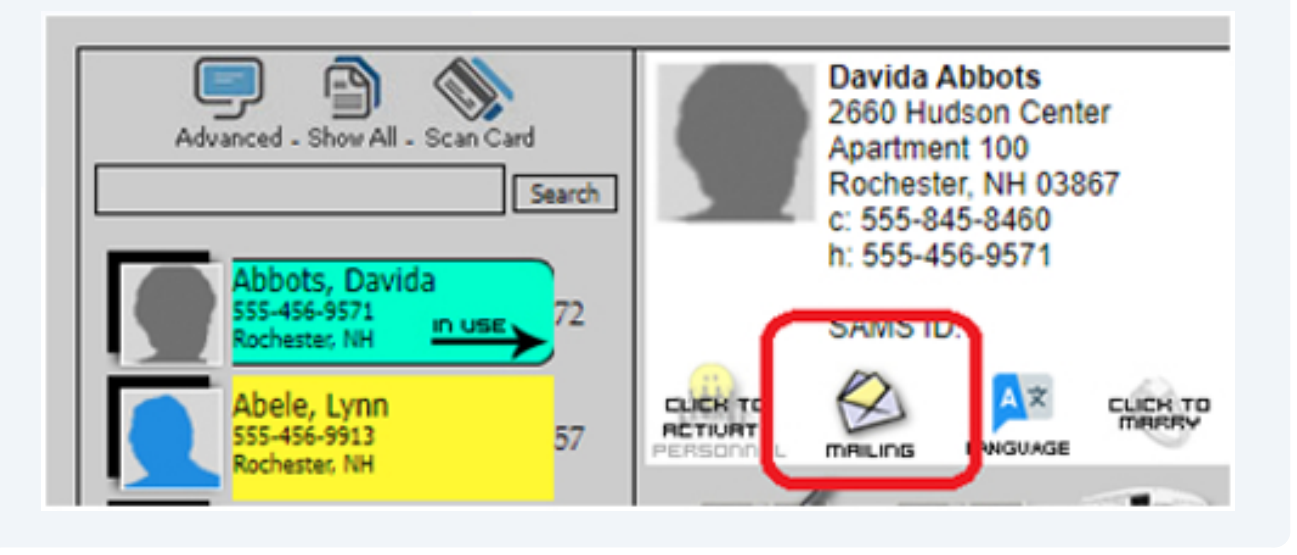

2 The one titled "Group Mailing labels" use the Mailing Setting under each individual Group. This must be set to "MAILING" for anyone in the house that should be listed on the label. These labels can list up to 4 people. Multiple Groups can be chosen. If a person is on more than one group they will still only get one label.

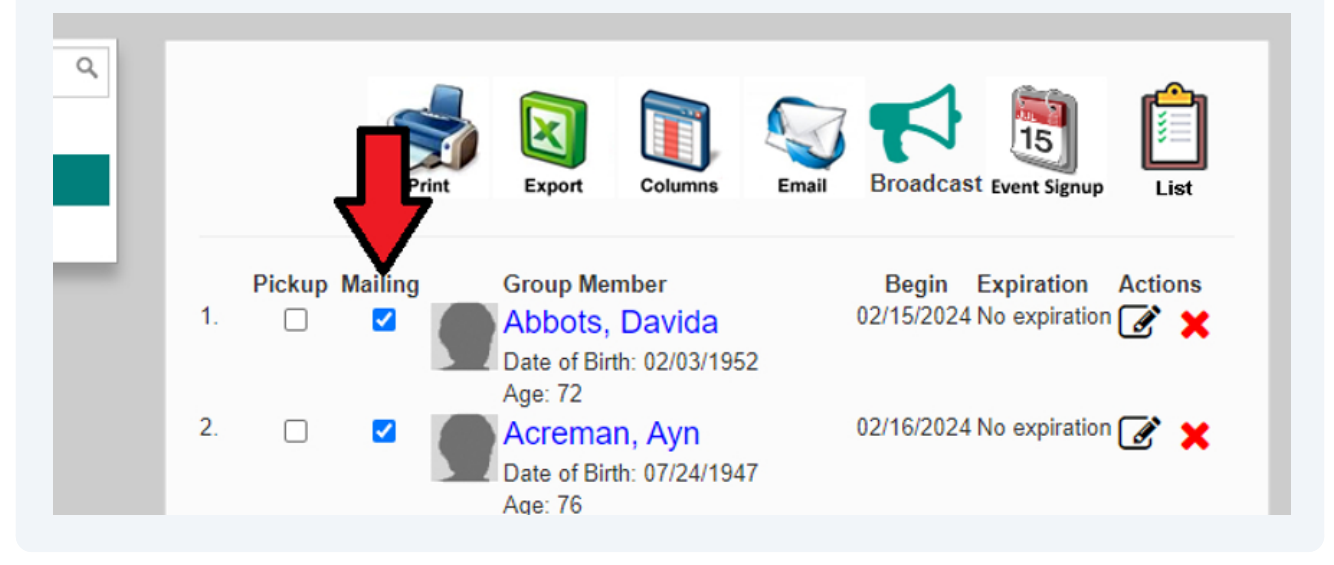

These labels DO NOT look at the marriage setting. All address fields listed below MUST be identical for anyone in the house that should be listed on labels.

Address

3

- Address2
- PO Box
- City
- State

Mailing Labels

Zip code

As with all labels, if the zip code field is completed then the labels will use that field instead of the address and address2 fields.

These labels to honor the preferences below

Croup manied couples (1 label) is mailinge

Show Mr. & Mro. on meiling Jaholo

- Conon expire data an anpiral supiriary group mailing labole
- Show or current resident on group mailings (The labels do use this setting even though it says Groups)
- Hide Mailing Route field from Labels

Hide Mailing Address 2 field from Labels

Hide archived people from labels

4 Currently these labels can only be printed from the Statistics Tab under the Reports Area.

| Ilow Springs Senior<br>nter | People   | Personnel   | Events | <b>#1</b><br>Meals | A<br>Rides   | <b>H</b><br>Equipment | Reminders    | Ltd<br>Statistics | 🕸 zSuppo |
|-----------------------------|----------|-------------|--------|--------------------|--------------|-----------------------|--------------|-------------------|----------|
| Statistics                  |          |             |        |                    |              |                       |              |                   |          |
| ₩.ul                        | Event S  | tatistics   |        |                    | & <u>111</u> | Service S             | tatistics    |                   |          |
| 쫕교                          | Person   | Statistics  |        |                    | АШ           | Ride Stati            | stics        |                   |          |
| <u>.</u> ш                  | Volunte  | er Hours    |        |                    | "¶lad        | Mea. Stati            | istics       |                   |          |
| C. lat                      | Log Sta  | tistics     |        |                    | \$111        | ayment                | Statistics   |                   |          |
| <b>⊜</b> ⊡⊔                 | Trip Sta | tistics     |        |                    | QUL          | Summary               | Statistics   |                   |          |
| <b>4</b> 00                 | Activity | Statistics  |        |                    | <b>D</b> III | Average [             | Daily Attend | lance             |          |
| <u>हे. जिल</u>              | Equipm   | ent Statist | tics   | /                  |              |                       |              |                   |          |
| Export                      |          |             | /      |                    |              |                       |              |                   |          |
| →⊠                          | Healthw  | vays        | /      |                    | ∢≿           | Silver & F            | it           |                   |          |
| →⊠                          | Senior I | Dine        |        |                    | ∢≿           | Combined              | I Excel Rar  | ige               |          |
|                             | Reports  |             |        |                    |              |                       |              |                   |          |

# **5** Select "Mailing Labels" or "Group Mailing Labels", ignore the date range and click view report.

| Sele | ct a Re  | port |                                     |   | Start Da | te   | End Da | ite   |    |          |      | ALT |
|------|----------|------|-------------------------------------|---|----------|------|--------|-------|----|----------|------|-----|
| Ma   | iling La | bels |                                     | * | 02/14/   | 2024 | 02/14  | /2024 | Vi | ew Repor | t    | 2   |
| ≡    | ⊬        | ÷    | $\rightarrow \rightarrow   \langle$ | ţ | Refresh  | Ð    | -      |       | ÷  | Q 10     | 0% @ | २ : |
| ۹    |          |      |                                     |   |          |      |        |       |    |          |      |     |
| G•   |          |      |                                     |   |          |      |        |       |    |          |      |     |
|      |          |      |                                     |   |          |      |        |       |    |          |      |     |

6 If you choose to print the "Group Mailing Labels" you will be asked to choose a group or groups first. Check the box for any group you want to include.

| roup Mailing Labels      | *                                                                                                    | 02/16/2024                                                                                                    | 02/16/202                                                                                                    |
|--------------------------|----------------------------------------------------------------------------------------------------|----------------------------------------------------------------------------------------------------|----------------------------------------------------------------------------------------------------|
|                          |                                                                                                    |                                                                                                    |                                                                                                    |
| ₩ ←/                     | $\rightarrow \rightarrow   \phi$                                                                                                    | Refresh                                                                                                    | - II                                                                                                    |
| Choose a Group or Groups |                                                                                                    |                                                                                                    |                                                                                                    |
| (select value)           | ^                                                                                                    |                                                                                                    |                                                                                                    |
| (select all)             |                                                                                                    |                                                                                                    |                                                                                                    |
| Bingo                    |                                                                                                    |                                                                                                    |                                                                                                    |
| Center Staff             |                                                                                                    |                                                                                                    |                                                                                                    |
| Membership               |                                                                                                    |                                                                                                    |                                                                                                    |
| Raffle Mailing           |                                                                                                    |                                                                                                    |                                                                                                    |
|                          | roup Mailing Labels<br>Choose a Group or Groups<br>(select value)<br>(select all)<br>Bingo<br>Center Staff<br>Membership<br>Raffle Mailing | roup Mailing Labels     ←      • Choose a Group or Groups   (select value)     (select all)     Bingo     Center Staff     Membership   Raffle Mailing | coup Mailing Labels ✓   (c) (c)   (c) (c) |

### 7 Then Click Preview

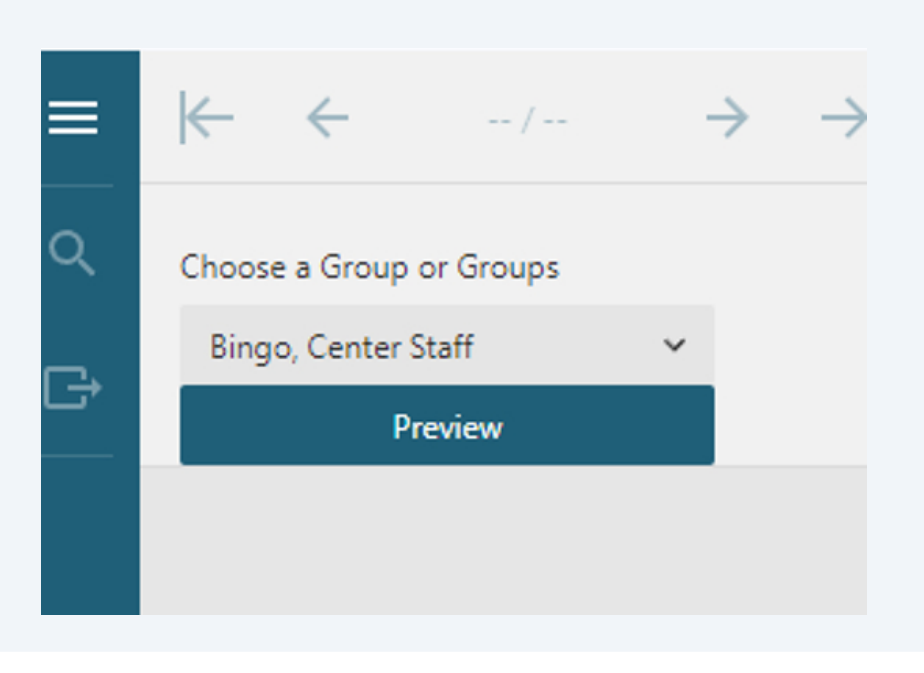

8 Click the print icon to print the labels. End Date View Report ۲ 02/14/2024 24 G \_ II► Q 100% Q 53 **∢**II ÷ Adriana Adnams Gaylor Arnaudon 6972 Lerdahl Parkway 193 Tennyson Terrace Rochester, NH 03867 Rochester, NH 03867

### 9

To export to PDF Click the side bar icon then click Export

| Select a Report | St  | Select a Report | port |  |  |
|-----------------|-----|-----------------|------|--|--|
| Mailing Labels  | ~   | Mailing Labels  |      |  |  |
| ≡               | ф R | ≡               | κ ←  |  |  |
| ۹               |     | Q Search        |      |  |  |
| G               |     | E+ Export       |      |  |  |
|                 |     |                 |      |  |  |

#### 10 Select PDF at the top and Click Export at the bottom.

| mytutonaicenter.mysen | iorcenter.net/sta | usucs/c |                                | _    | _ |  |
|-----------------------|-------------------|---------|--------------------------------|------|---|--|
| EXPORT                | -12               | ĸ       | Allow<br>Modifying             | True | D |  |
| PDF document          | ~                 |         | Allow<br>Annotating            | True | D |  |
| PDF Version           |                   |         | Allow Content<br>Accessibility | True | D |  |
| <b>⊡</b> → 1.4        | ~                 |         | Allow<br>Document              | True | D |  |
| Print on Open         | False             |         |                                |      |   |  |
| File Name             |                   |         | Exp                            | ort  |   |  |
| ActiveReports         |                   |         |                                |      |   |  |
|                       |                   |         |                                |      |   |  |